## Introducción

El propósito de esta guía es mostrar el procedimiento a seguir para registrar una oportunidad de negocio en la consola partner de **Watchguard**.

El registro de oportunidades permite a un partner "proteger" una operación de cierta magnitud y tener acceso a descuentos y precios especiales frente a otros competidores.

### Requisitos

Una operación debe ser registrada en los siguientes casos:

Los equipos a presentar pertenecen a las gamas M370, M440, M470, M570, M670, M4600, M5600.

 Si la operación no está registrada y alguno de estos equipos está presente <u>NO</u> recibirá descuentos.

Una cantidad alta de equipos de gama M270, T70, T55/T55W, T35/T35W, T15/T15W.

- Ejemplo: M270 -> 4 und, T70 -> 4 und
- Si se requiere de precios más competitivos (fuera de las promociones) y la operación no está registrada <u>NO</u> tendrán acceso a ellos.

## Procedimiento

Paso 1.

Accede a su cuenta de Watchguard a través de la dirección: https://www.watchguard.com/

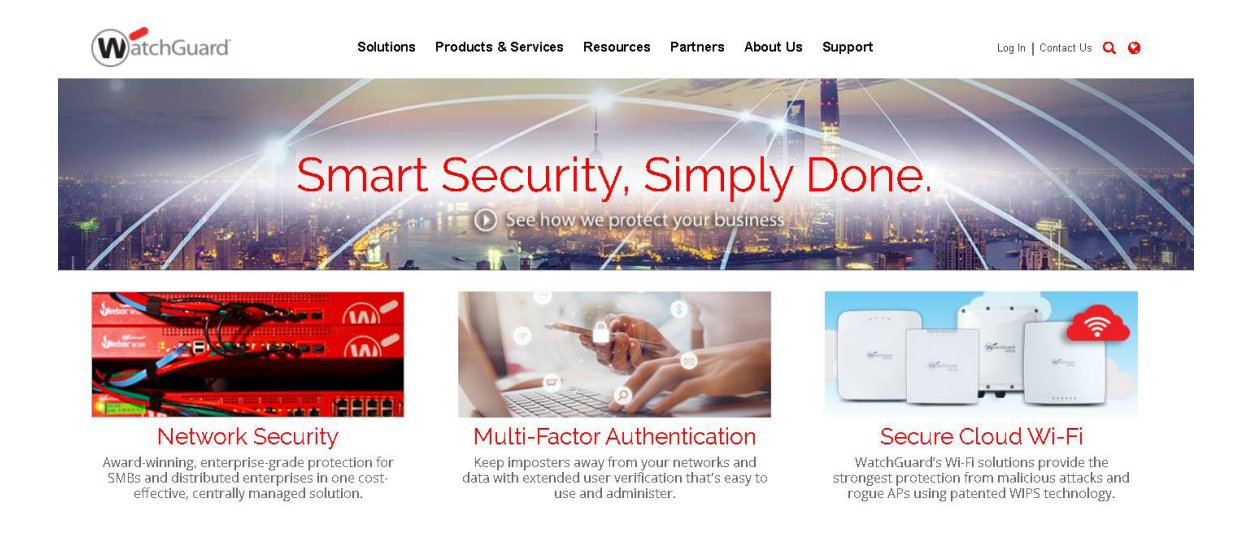

Paso 2.

Desde la sección <u>Tools</u> ve al apartado <u>Deal Registration</u>, en la pestaña que se abrirá haz clic en el enlace <u>Deal Registration Form</u>.

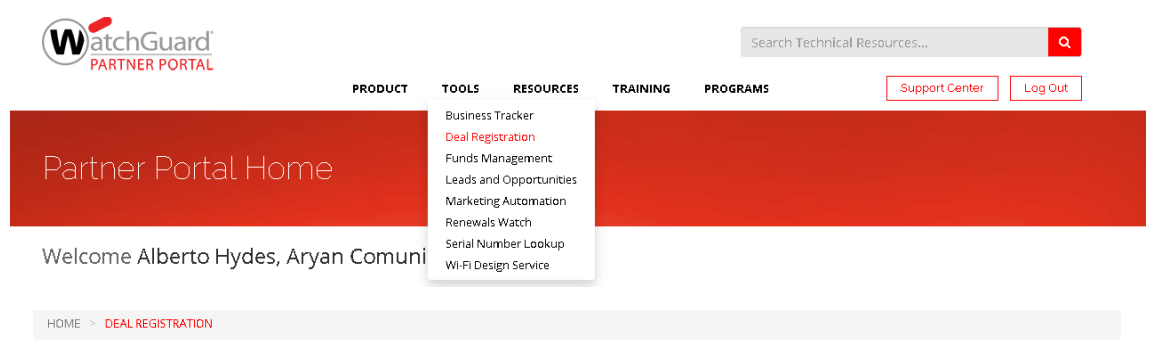

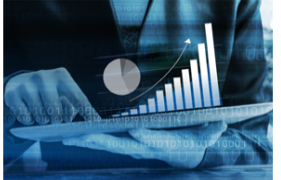

### Protect Opportunities, Earn Extra Discounts

We reward the efforts of WatchGuardONE Partners who uncover and register new sales opportunities. The WatchGuardONE Deal Registration Program enables our Partners to better manage the opportunities under their control while receiving increased profit and assistance from WatchGuard.

# Resources

Program Guidelines

#### As Simple as It Seems

Registering a deal is a simple process. Just go to the Deal Registration Form and answer a few questions. A WatchGuard sales representative will get back to you quickly to lock in your opportunity. Approval of a Deal Registration application will provide you with a discount that is based upon the value of the product that is registered.

- \$5,000 to \$9,999 receives a 5% discount\*
- \$10,000 to \$14,999 receives a 10% discount\*
- Over \$15,000 receives a 15% discount

### Paso 3.

Rellena los datos necesarios para el registro de la operación, una vez rellenados haz clic en Add products.

| Add Products                  |      |                                         |        |  |  |
|-------------------------------|------|-----------------------------------------|--------|--|--|
| * Indicates required field    |      |                                         |        |  |  |
| Company Information           |      |                                         |        |  |  |
| Company *                     |      | Industry                                | None 🗸 |  |  |
| Annual Revenue                |      | Website                                 |        |  |  |
| Purchase Timeframe            | None | <ul> <li>Number of Employees</li> </ul> | None 🗸 |  |  |
| Number of Sites               |      |                                         |        |  |  |
| Contact Information           |      |                                         |        |  |  |
| First Name *                  |      | Last Name *                             |        |  |  |
| Title                         |      | Purchasing Role                         | None ~ |  |  |
| Country *                     | None | State/Province *                        | None 🗸 |  |  |
| Street                        |      | City                                    |        |  |  |
| Zip/Postal Code               |      | Email *                                 |        |  |  |
| Phone                         |      | Mobile                                  |        |  |  |
| WatchGuard Marketing Opt-Out  |      |                                         |        |  |  |
| Pre-Sales Information         |      |                                         |        |  |  |
| Current UTM/Firewall Solution |      | Current UTM/Firewall Renewal Date       |        |  |  |
| Current Wireless Solution     |      | Current Endpoint Solution               |        |  |  |
| Current MFA Solution          |      |                                         |        |  |  |
|                               |      |                                         |        |  |  |
| Add Products                  |      |                                         |        |  |  |

### Paso 4.

Una vez introducidos los equipos correspondientes haz clic en Save. La oportunidad quedará registrada en tu cuenta. Podrás revisarla en el apartado Tool/Leads and Oportunities.

|                                                                                                    |                              | Add Products        | ×          |  |  |  |
|----------------------------------------------------------------------------------------------------|------------------------------|---------------------|------------|--|--|--|
| Please identify the End User's Products of Interest below by entering the Family, SKU/Product Name and Quantity. If you need assistance finding the SKUs necessary, use the link below to access the Product List. |                              |                     |            |  |  |  |
| Once complete, click Convert and this Lead will be reviewed and Converted to an Opportunity for you. You will be alerted when the conversion process is complete.                                                  |                              |                     |            |  |  |  |
| Preferred Distributor                                                                                                    |                              |                     |            |  |  |  |
| Arvan Comunicaciones                                                                                                    |                              |                     |            |  |  |  |
|                                                                                                    |                              |                     |            |  |  |  |
| Expected Close Date                                                                                                    |                              |                     |            |  |  |  |
|                                                                                                    |                              |                     |            |  |  |  |
| Click here for SKU lists                                                                                                    |                              |                     |            |  |  |  |
| #                                                                                                    | Product Family *             | Product *           | Quantity * |  |  |  |
| 1                                                                                                    | Firebox Tabletop Appliance 🗸 | SKU or Product Name | Quantity   |  |  |  |
| Add Row Delete Row                                                                                                    |                              |                     |            |  |  |  |
| * Indicates required field                                                                                                    |                              |                     |            |  |  |  |
|                                                                                                    |                              | Save                |            |  |  |  |
|                                                                                                    |                              |                     |            |  |  |  |